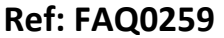

Made By: AB 21/09/15

Version: 1.0

Title-Radwin database-update logger SIM#

(Issue 2)

## How to change the logger SIM card number in the database

Fcs

R

Open Radwin View, Open Data File, then ocate the logger you want to change, right click on the logger, then select 'Location Database', then 'Edit location' as follows -

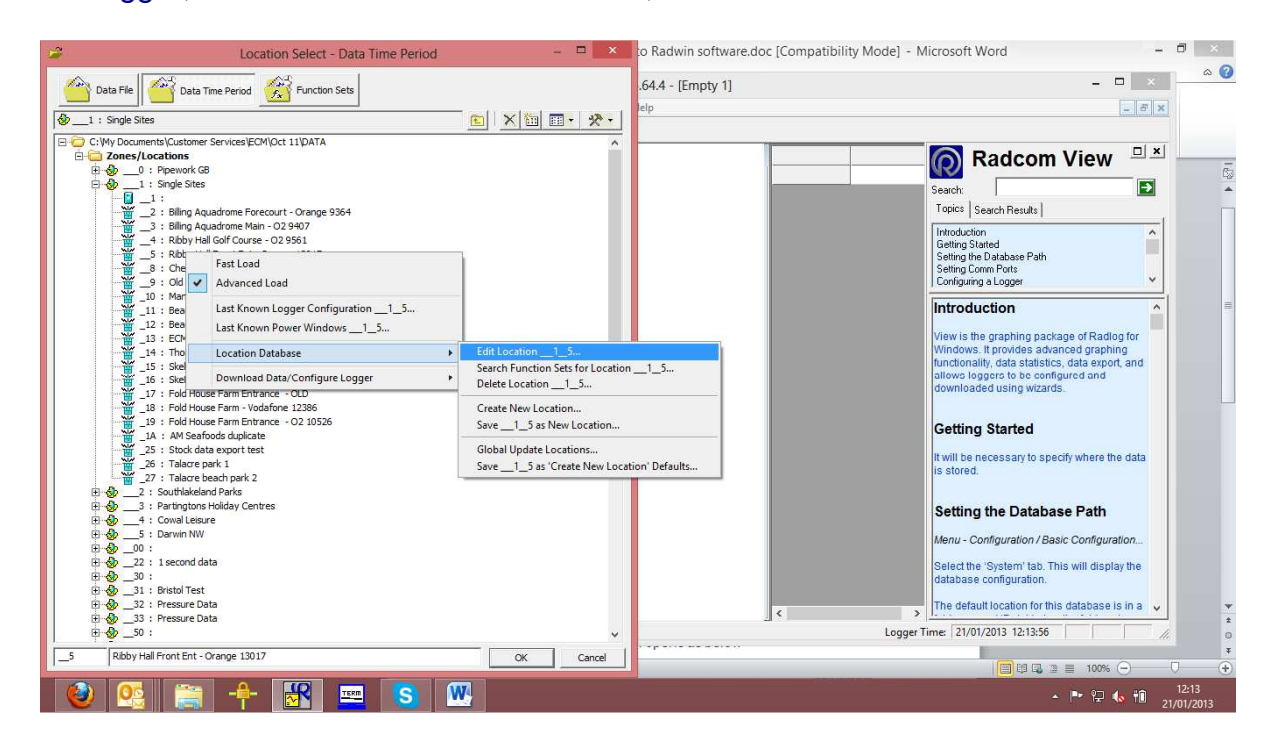

When the Location Configuration screen opens as below -

| Location Configuration1_5 : Radwin All                                                                                                    |                                                                                                    |  |  |  |  |  |
|----------------------------------------------------------------------------------------------------|----------------------------------------------------------------------------------------------------|--|--|--|--|--|
| Configure:<br>Basic<br>Radwin All<br>Manual Call<br>View<br>Autocall<br>Data Generator<br>Export<br>Alarm Programm<br>Alarm Receiver<br>Remote Autocall<br>Remote Alarm Re | Location - Specify the location identity and name. Enter names for each of the logger channels.                          |  |  |  |  |  |
|                                                                                                    | Zone: I Single Sites   Location: _5 Ribby Hall Front Ent - Orange 13017   GIS Position: 00° 00' 0.00" N, 00° 00' 0.00" E |  |  |  |  |  |
|                                                                                                    | Channel Name                                                                                                    |  |  |  |  |  |
|                                                                                                    | Print Save Cancel                                                                                                    |  |  |  |  |  |

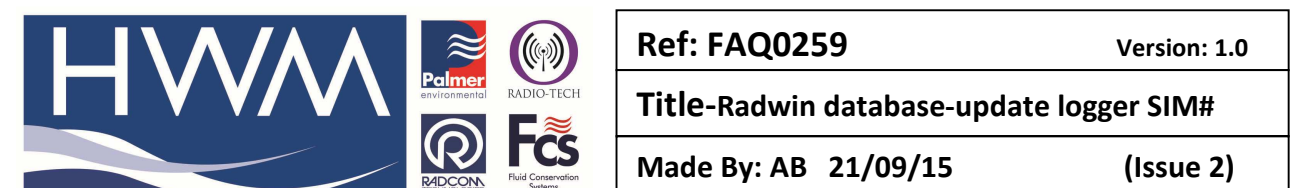

Then select the logger tab and make changes to the phone number as required (edit the new phone number in.

| Location Configuration1_5 : Radwin All                                                                                                    |                                                                                                    |  |  |  |  |
|----------------------------------------------------------------------------------------------------|----------------------------------------------------------------------------------------------------|--|--|--|--|
| Configure:<br>Basic<br>Radwin All<br>Annual Call<br>Annual Call<br>Annual Call<br>Configure<br>Autocall<br>Configure<br>Autocall<br>Configure<br>Autocall<br>Alarm Programm<br>Alarm Receiver<br>Remote Alarm Ru | Logger - Select the logger type and baud rate. Select the connection type (how the computer will communicate with the logger), and enter telephone numbers if required. The logger manufacture     Location   Logger     Statistics   Transducer     Unit/Levels   Meter     Auto Database E   Image: Statistics     Location   Logger     Type:   Image: Multilog LX     Date Manufactured:   11/01/1970     Last Battery Change:   11/01/1970 |  |  |  |  |
|                                                                                                    | Connection   Connection Type:   SMS Modem   GSM Data Number:   SMS Voice Number:                                                                                                    |  |  |  |  |
|                                                                                                    | Print Save Cancel                                                                                                    |  |  |  |  |

## Once complete select 'Save'

| Update Existing Location                       |  |  |  |  |  |
|------------------------------------------------|--|--|--|--|--|
| Select OK To Update the Existing Location :1_5 |  |  |  |  |  |
| OK Cancel                                      |  |  |  |  |  |

And 'OK' to update the location with the new phone number.

## **Document History:**

| Edition | Date of Issue | Modification  | Notes |
|---------|---------------|---------------|-------|
| 1st     | 21/01/13      | Release       |       |
| 2nd     | 17/09/15      | Format update |       |
|         |               |               |       |